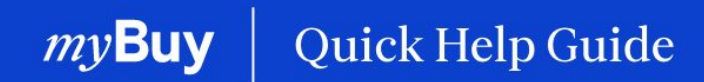

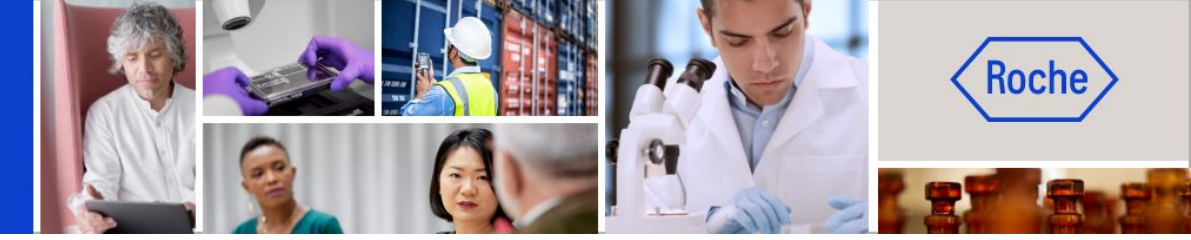

# **Criar faturas**

#### Este guia de ajuda rápida irá fornecer-lhe orientações sobre

- como criar uma fatura informações gerais
- como criar uma fatura passos detalhadas do processo
- como eliminar uma fatura em rascunho
- como criar uma fatura exceções específicas de país

Página 2 Página 6 Página 21 Página 24

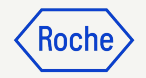

# Instruções gerais/de alto nível

Se estiver a trabalhar numa instalação da Roche ou respetiva afiliada em Singapura, Suíça ou Canadá, tenha em atenção às Exceções específicas de país no final da apresentação

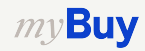

### Converter uma ordem em fatura

Os primeiros passos para converter uma ordem em uma fatura são os mesmos para todos os utilizadores do myBuy GEP SMART:

- 1. Clique no módulo Compra
- 2. Verifique o **Estado** (deve ser Fornecedor reconhecido para criar uma fatura)
- 3. Clique na **Ordem** para a qual deseja criar uma fatura

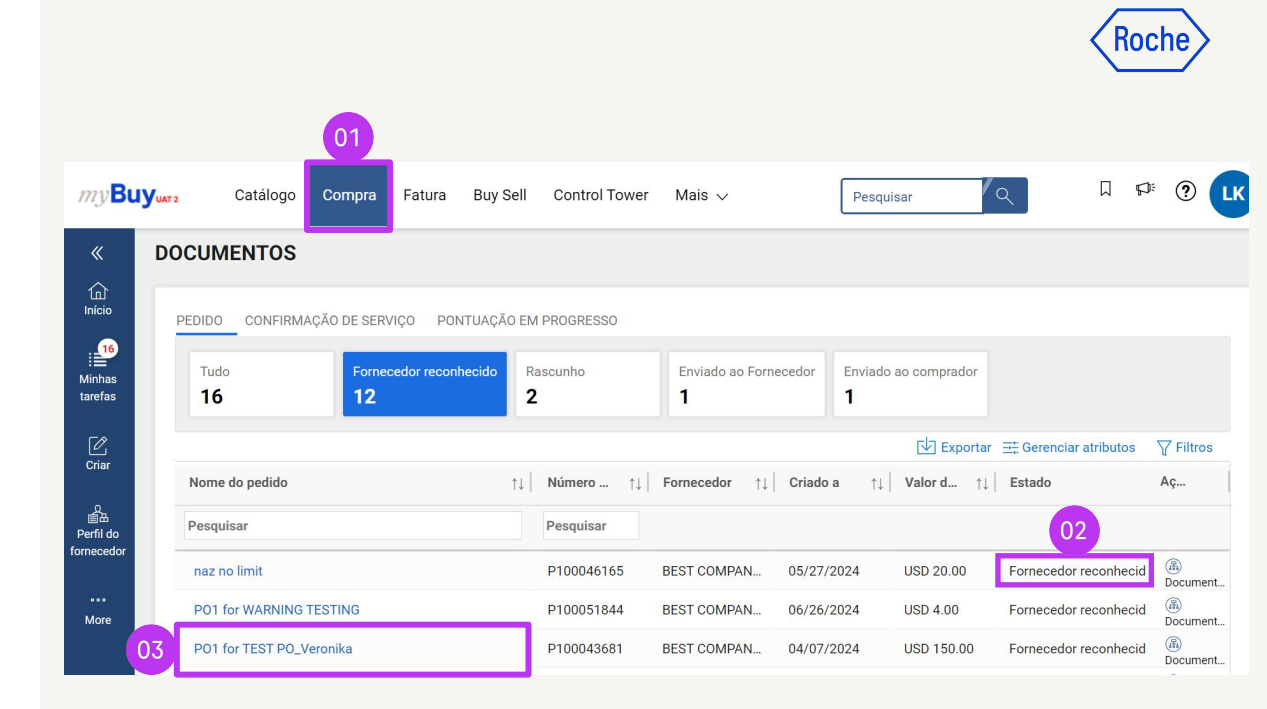

### Converter uma ordem em fatura – continuação

- 4. Clique em Criar Fatura
- 5. Clique em **OK** para continuar

Depois de criar o formulário de fatura e converter uma ordem numa fatura, os detalhes da ordem serão transferidos para a fatura em rascunho.

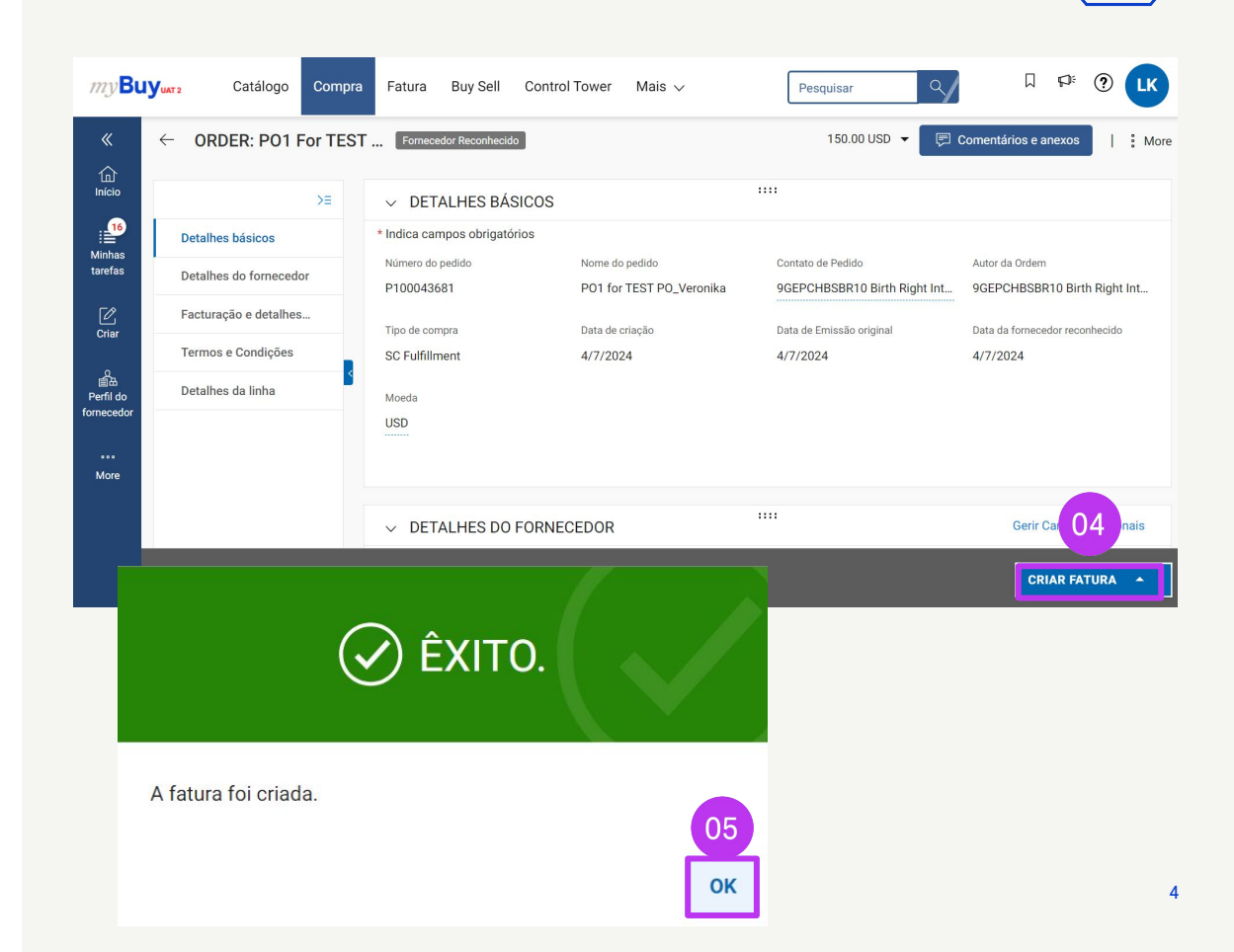

roci

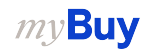

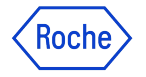

### **Concluir e enviar faturas**

Depois de a ordem ser convertida numa fatura, há vários campos que tem de preencher ou verificar antes de enviar a sua fatura para a Roche/Genentech.

- **Detalhes básicos da fatura** número e data da fatura
- Detalhes do Fornecedor país e número de identificação fiscal CNPJ (aplicável para determinados países. Nota: se você tiver apenas um ID de Imposto, ele será automaticamente assumido como padrão).
- (Detalhes do fornecedor país e número de identificação fiscal (aplicável para determinados países. Nota: se tiver apenas uma identificação fiscal, esta será automaticamente assumida como predefinida).)
- **Detalhes de linha** verifique e ajuste, se necessário: preço unitário e quantidade; preencha a taxa de imposto aplicável, juntamente com outros encargos e frete, se aplicável. A quantia é calculada automaticamente com base na quantidade, no preço unitário, nos impostos, noutros encargos e na carga.
- Detalhes de pagamento e entrega conta bancária
- Informações adicionais (se aplicável) observações, data de início e de final do serviço

Se estiver a trabalhar em instalações da Roche ou respetivas afiliadas em Singapura, Suíça ou Canadá, tenha em atenção aos passos adicionais relativos a estes países.

Os desvios serão marcados e associados aos respetivos tópicos. Em alternativa, clique nas ligações aqui para consultar as exceções:

- Passos gerais detalhados do processo (<u>ligação</u>)
- Países de exceção (<u>ligação</u>)

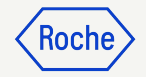

## Passos detalhados do processo

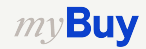

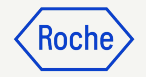

#### Adicionar detalhes básicos

- Reveja e edite o campo Nome da fatura, se necessário. O campo Nome da fatura e os campos adicionais podem ser adicionados no menu Gerir Campos Opcionais.
- 2. Insira o **Número da Fatura do Fornecedor** exclusivo gerado a partir do sistema
- 3. Reveja e atualize o campo **Data da** Fatura do Fornecedor\*
- 4. É possível adicionar o **Número de IVA da Empresa** da Roche no menu **Gerir Campos Opcionais**.

*my***Buy** 

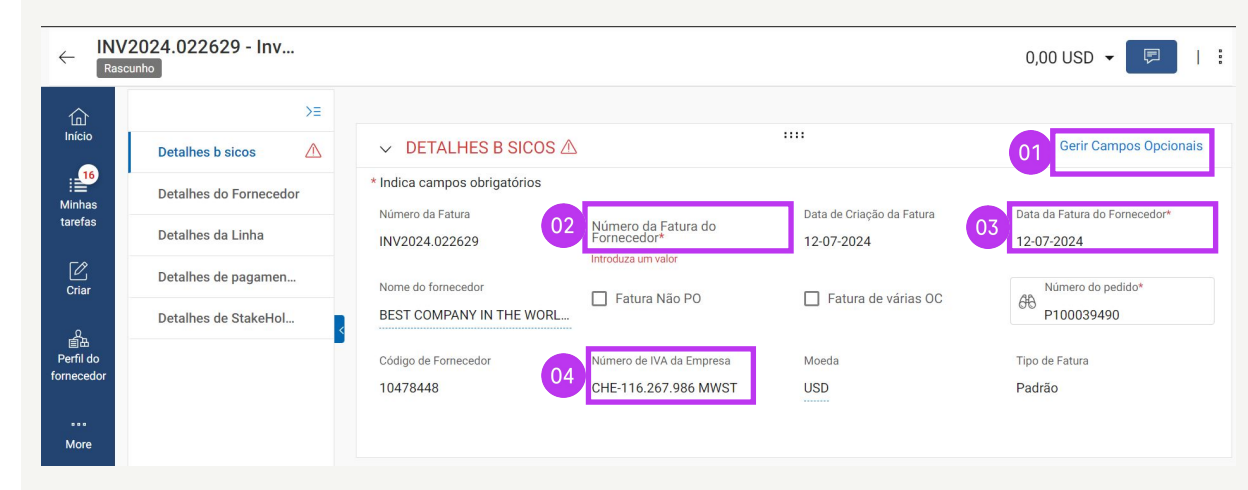

\*O pagamento da fatura é baseado na data em que enviar a fatura através do myBuy GEP SMART

Nota: pode encontrar os passos adicionais relativos a Singapura aqui.

# Adicionar detalhes do fornecedor

- 1. Abra o menu suspenso do **País de** identificação fiscal
- 2. O **Tipo de Número de Identificação Fiscal do Fornecedor** será preenchido automaticamente
- O Número de Identificação Fiscal do Fornecedor será preenchido automaticamente (se houver mais de um número, escolha o correto no menu suspenso)
- **Nota:** caso a sua IDENTIFICAÇÃO FISCAL não esteja corretamente selecionada ou esteja completamente em falta, não envie a fatura. Em vez disso, solicite uma alteração à Roche/Genentech.

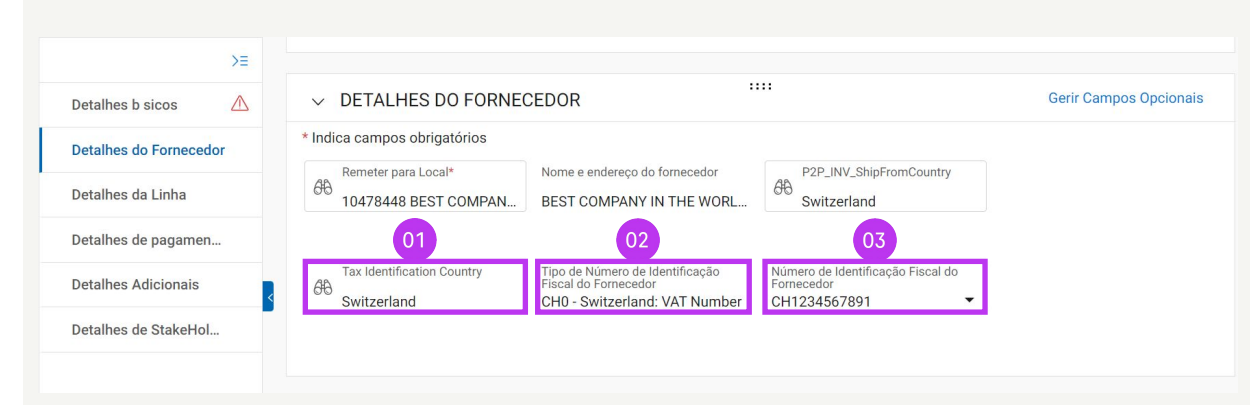

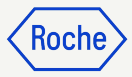

#### Adicionar detalhes do fornecedor – Para faturas de materiais enviados para outro país

#### O campo "Enviado do país" é um novo campo obrigatório na secção **DETALHES DO FORNECEDOR**.

Ao encaminhar uma Fatura de **material** (não de serviços) de ordens enviadas para um país diferente (ou seja, países diferentes nos campos "Entregar de" e "Entregar em"), precisa preencher os seguintes campos:

- 1. Número do lote do fornecedor (obrigatório)
- 2. Código SH (obrigatório)
- 3. Declaração de Origem Preferencial (opcional)
- 4. País de origem (obrigatório)

*my***Buy** 

5. Número EORI do fornecedor (obrigatório)

#### 1001 :::: ✓ DETALHES DO FORNECEDOR Gerir Campos Opcionais \* Indica campos obrigatórios Remeter para Local\* Nome e endereço do fornecedor P2P INV ShipFromCountry 6A AA 10478448 BEST COMPAN ... BEST COMPANY IN THE WORL. Barbados Informação adicional HCP ID Event ID Product Assignment 01 Número do lote do Declaração de Origem Preferencial Tax Base Código SH fornecedor 04 País de origem .... ✓ DETALHES ADICIONAIS Indica campos obrigatórios POR Long Reference Number Scanned Invoice Copy Additional Attachment 1 Additional Attachment 2 Date of Service (Start Date) Date of Supply or Service (End **QR IBAN QR** Reference Date) Número EORI do fornecedor

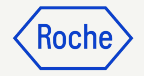

#### Rever detalhes de linha

- Selecione ou desmarque a seleção de um item de linha ao clicar na marca de seleção
- 2. Atualize **Preço unitário** ou **Quantidade**, se necessário, para vincular o que está a faturar

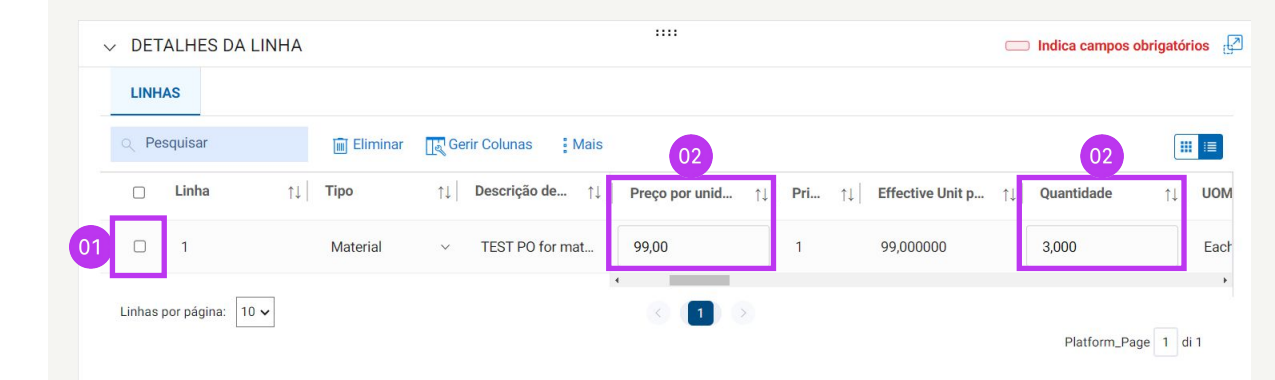

Nota: pode encontrar os passos adicionais específicos relativos ao Canadá aqui.

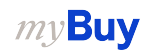

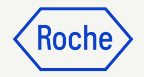

#### Rever detalhes de linha – continuação

- Clique na marca de seleção ao lado do item de linha e desloque para a direita para inserir a taxa de imposto
- O campo **Impostos** é calculado automaticamente; verifique/atualize o campo **Impostos** (a quantia pode ser substituída no caso de qualquer arredondamento da quantia do imposto)
- Introduza dados nos campos Outros custos, Carga ou Descontos, Transporte se aplicável

\* Preste atenção à taxa de imposto em cada item de linha. A taxa de 0% é preenchida automaticamente. Altere-a sempre para a taxa correta quando necessário.

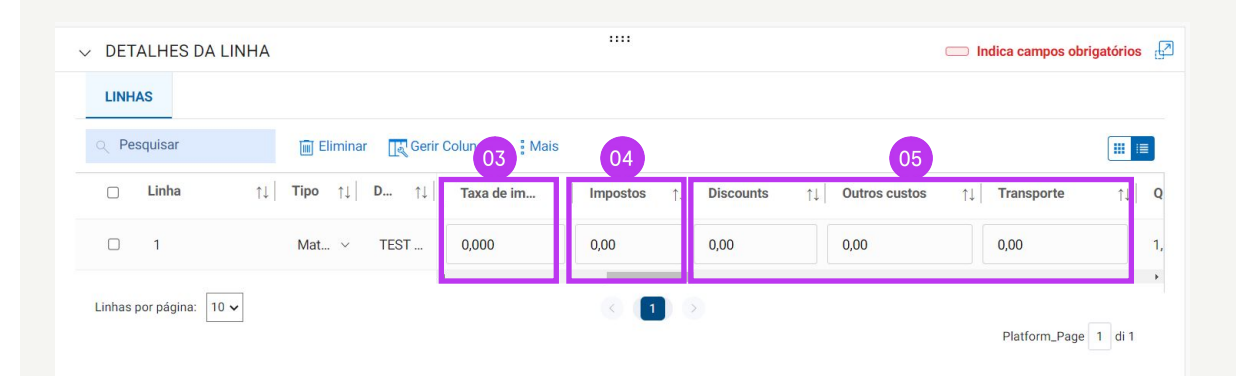

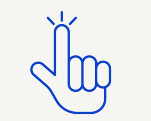

Localize as taxas de IVA por país aqui

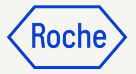

#### Taxa de imposto e arredondamento – continuação

- 1. As diferenças de arredondamento podem ou não ser apresentadas em linhas separadas na fatura gerada pela empresa (conforme mostrado na imagem 1)
- As diferenças de arredondamento têm de estar apresentadas no campo
   Outros custos (conforme mostrado na imagem 2)

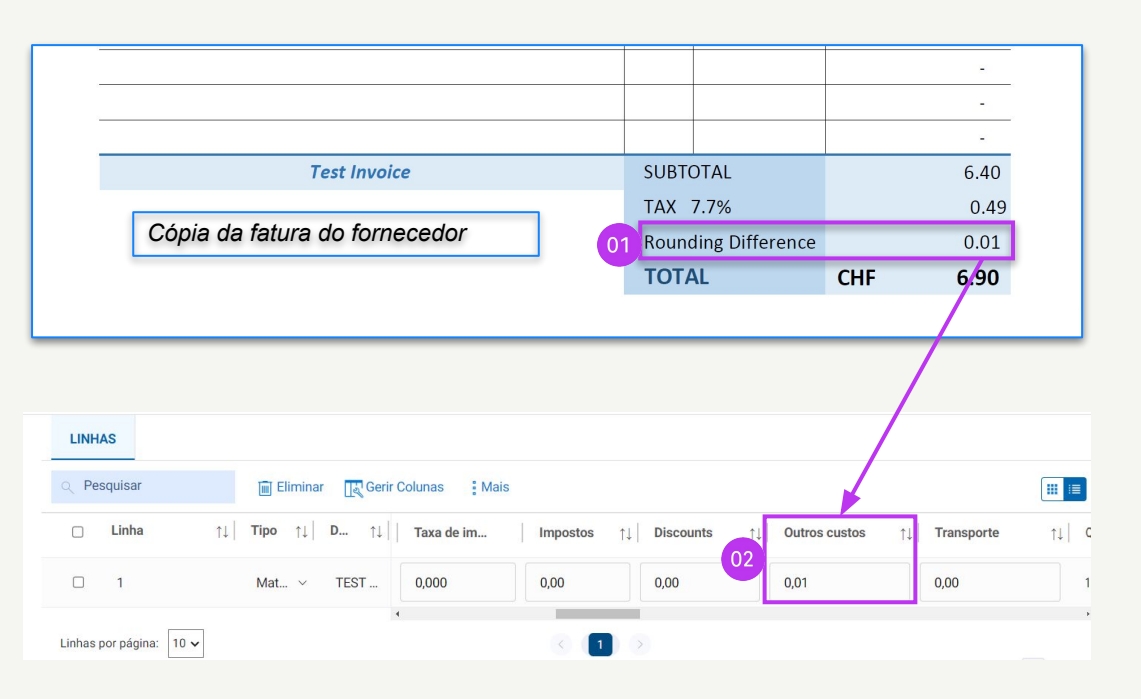

### Confirmar detalhes bancários

Na secção **DETALHES DE PAGAMENTO E ENTREGA**, selecione o método de pagamento e os registos bancários (no caso de várias contas, a menos que já esteja configurado como predefinido no perfil do fornecedor – consulte o diapositivo seguinte)

- 1. Clique em Selecionar
- Clique na seta suspensa no Método de Pagamento para exibir registos bancários (desloque para a direita para ver o número e as informações da conta)
- 3. Clique na marca de seleção ao lado do **registo aplicável** da conta que deseja receber o pagamento
- 4. Clique em **CONCLUÍDO**

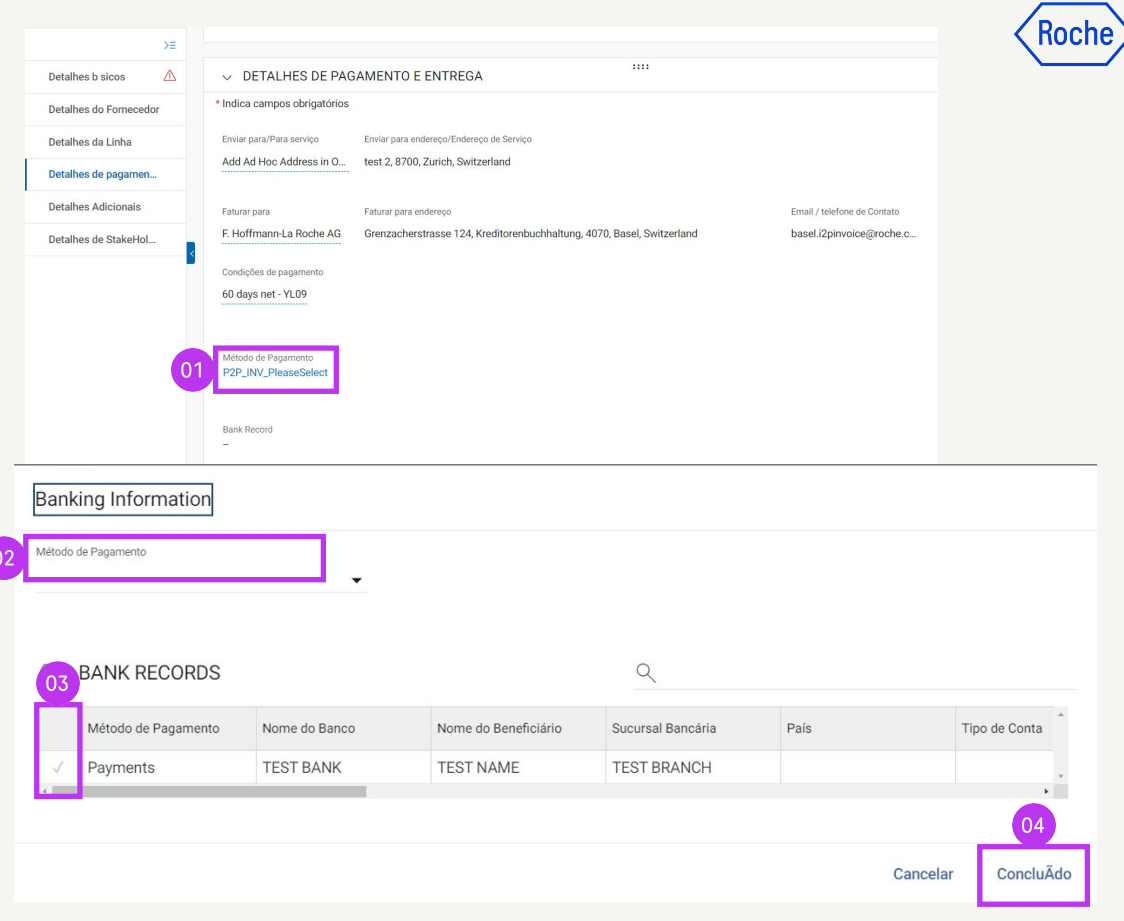

Nota: pode encontrar os passos adicionais específicos relativos à Suíça <u>aqui</u>.

1

Default-

CBRN padrão

#### Predefinir uma conta bancária (por localização)

Se tiver mais de uma conta bancária ou mais de uma moeda definida no perfil do fornecedor, poderá selecionar uma opção predefinida para ser apresentada ao preencher as informações bancárias em faturas.

- Abra a secção **INFORMAÇÕES DO** 1. LOCAL
- 2. Clique em Nome da localidade
- 3. Abra a secção **INFORMAÇÕES** BANCÁRIAS
- Clique na **caixa de verificação** para 4. marcar essa conta bancária como a predefinição para essa localização
- 5. Também pode selecionar uma conta bancária predefinida geral ou uma conta predefinida por moeda

*my***Buy** 

**IDENTIFICAÇÃO** 

Tipo de Transação

INFORMACÕES DE ORIGEM DO FORNECEDOR

Termos Inco

| Início              | IDENTIFICAÇÃO               | DIOFIL | >       | ESTADO DE DIVERSIDAD      | DE                                  |                            |                           |                  |                     |                  |       |
|---------------------|-----------------------------|--------|---------|---------------------------|-------------------------------------|----------------------------|---------------------------|------------------|---------------------|------------------|-------|
| ii Ainhas<br>arefas | DO FORNECEDOR               | RIGEM  | ~       | INFORMAÇÕES DO LOCA       | <b>AL (</b> 2 Localizações: 1 Sede, | 1 Localização Do Pedido, 1 | Remeter Para Localização) |                  |                     | O Adiatana Nasa  |       |
| Ð                   | Certificados                |        | Alm all |                           |                                     |                            |                           |                  |                     | + Adicionar Novo | _ocai |
| Criar               | 😜 Estado de Diversida       | de     | Alnai   | ca os campos obrigatorios |                                     |                            |                           |                  |                     |                  |       |
| 01                  | INFORMAÇÕES DO L            | OCAL   |         |                           |                                     |                            |                           |                  |                     |                  |       |
| erfil do<br>necedor | Informações de con          | tacto  |         | Nome de localidade        | Linha de Endereço 1                 | Cidade                     | Tipo                      | N.ºs de Telefone | Funções e Contactos |                  |       |
| 0                   | Informações Comercia        | ciais  |         | 1 BROAD WAY               | 1 BROAD WAY                         | NEW YORK                   | Sede                      | Pri :<br>Sec :   |                     | 6                |       |
| Aais                | INFORMAÇÕES DE<br>MARKETING |        |         | 02                        | 1                                   |                            | Remeter para lo           | Pri ·            |                     | ß                |       |
|                     | Condições de pagan          | nento  |         | BEST COMPANY IN THE       | 1 BROAD WAY                         | NEW YORK                   | +1 Mais                   | Sec :            | 23                  | 0                |       |
|                     | / DOCUMENTOS                |        |         |                           |                                     |                            |                           |                  |                     |                  |       |
|                     |                             |        |         |                           |                                     |                            |                           |                  |                     |                  |       |
| INFORMA             | AÇÕES DO LOCAL              | > INF  | ORM/    | AÇÕES DO LOCAL            |                                     |                            |                           |                  |                     |                  |       |
| Informac            | ões Bancárias               |        |         |                           |                                     |                            |                           |                  |                     |                  |       |

\*indica os campos obrigatórios

País de

Swit...

Método

Pav...

Nome do Banco

TEST BANK

Sucursal

TEST BRANCH

Tipo de Conta

Número da conta

XXXX45

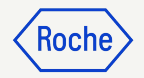

# Rever detalhes adicionais

- Adicione a Data do serviço (data de inicio) \* ao selecionar a data na lista suspensa de calendário
- Adicione a Data de fornecimento ou serviço (data final)\* ao selecionar a data na lista suspensa de calendário
- 3. Adicione **Observações** (consulte a próxima página para obter detalhes, se aplicável)

\*A Data de início é opcional, se aplicável; a Data de fim é obrigatória, com base nos regulamentos dos países selecionados.

| ✓ DETALHES ADICIO                                        | ONAIS                                          |                   |                   |                                                |                                                               |
|----------------------------------------------------------|------------------------------------------------|-------------------|-------------------|------------------------------------------------|---------------------------------------------------------------|
| * Indica campos obrigatórios                             | 5                                              |                   |                   | 01                                             | 02                                                            |
| Número de referência longo<br>POR<br>Por favor, le<br>03 | Cópia da fatura digitalizada                   | Anexo adicional 1 | Anexo adicional 2 | Data do serviço (data de início)<br>DD-MM-AAAA | Data de fornecimento ou<br>serviço (data final)<br>DD-MM-AAAA |
| Observações<br>•                                         | Número EORI do fornecedor<br>Por favor, insira |                   |                   |                                                |                                                               |

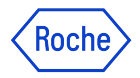

### **Opções de comentários do fornecedor**

O campo Observações estará disponível com base no seu **país de identificação fiscal**, caso um texto de imposto específico seja exigido pela lei para a transação.

Escolha na lista o **comentário** que melhor se aplica à sua situação.

Tenha em atenção que as observações estão disponíveis no idioma adequado.

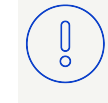

Nota: utilize a opção N/A se nenhuma das opções acima for aplicável

#### Categoria

Fornecimentos intracomunitários

Triangulação

Encargo revertido

Exportação de mercadorias para países não UE

Fornecedor isento de IVA

N/A

### Adicionar comentários ou anexos

Insira comentários ou adicione anexos à sua fatura que ajudarão o comprador a rever a sua fatura:

- 1. Clique no botão **Comentários** e documentos de apoio
- 2. Insira quaisquer **comentários** aplicáveis
- Clique em Anexos para carregar outra documentação de suporte (por exemplo, quadros de horários para uma fatura de serviço)

*my***Buy** 

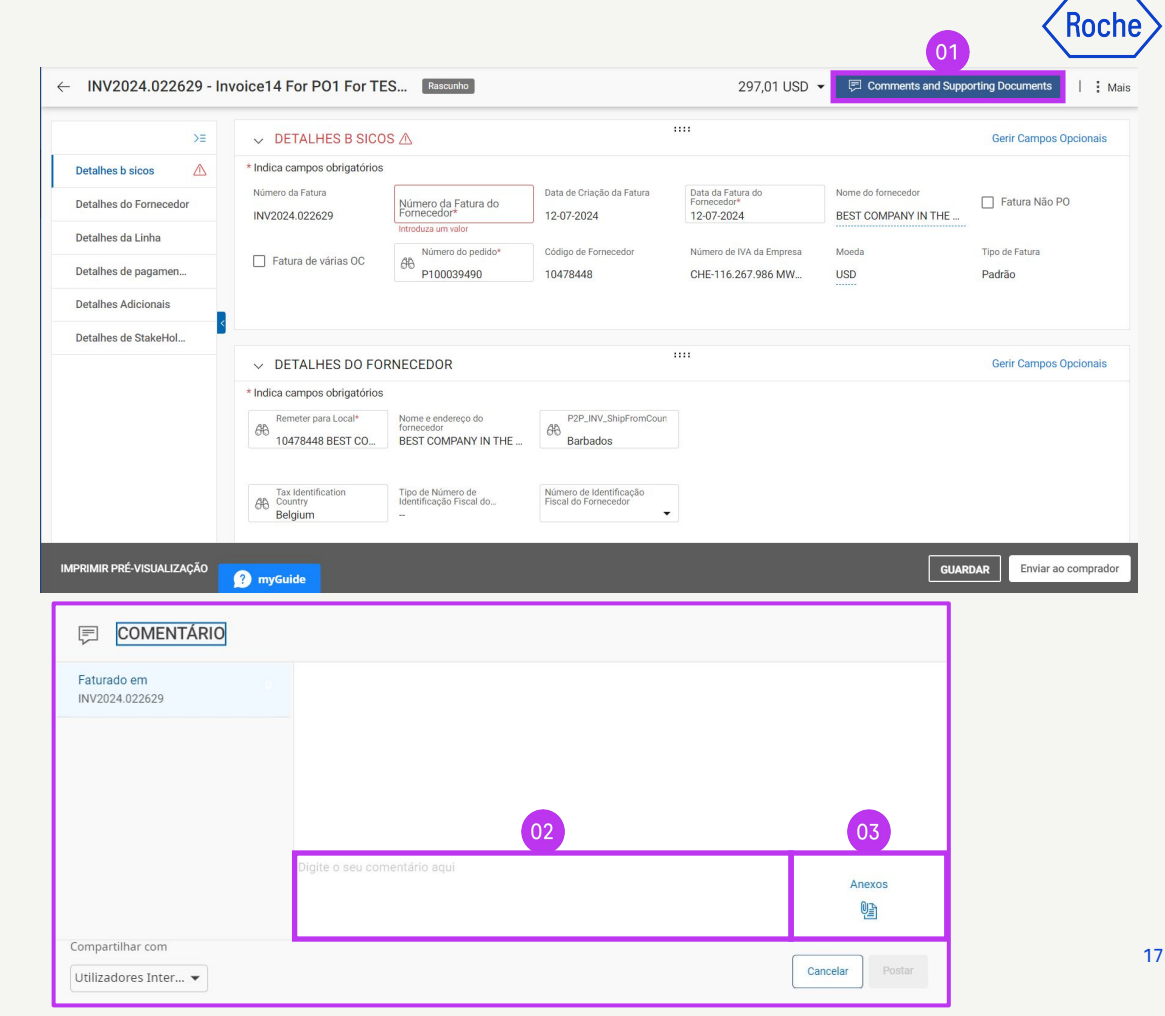

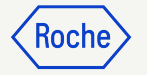

## Enviar uma fatura

 Quando todos os campos obrigatórios estiverem preenchidos, clique em **Enviar ao comprador**

| >≡                                                                                                  | V DETALHES B SICC                                                      | IS 🛆                                                                                                    |                                                                             |                                                                                                  |                                                           | Gerir Campos Opcio                  |
|----------------------------------------------------------------------------------------------------|------------------------------------------------------------------------|----------------------------------------------------------------------------------------------------|-----------------------------------------------------------------------------|--------------------------------------------------------------------------------------------------|-----------------------------------------------------------|-------------------------------------|
| Detalhes b sicos 🛆 Detalhes do Fornecedor Detalhes da Linha Detalhes de pagamen Detalhes Adicionais | * Indica campos obrigatórios<br>Número da Fatura<br>INV2024.022629     | Número da Fatura do<br>Fornecedor <sup>®</sup><br>Introduza um valor<br>de Número do pedido*<br>P100039490 | Data de Criação da Fatura<br>12-07-2024<br>Código de Fornecedor<br>10478448 | Data da Fatura do<br>Fornecedor"<br>12-07-2024<br>Número de IVA da Empresa<br>CHE-116-267.986 MW | Nome do fornecedor<br>BEST COMPANY IN THE<br>Moeda<br>USD | Fatura Não PO Tipo de Fatura Padrão |
| Detalhes de StakeHol                                                                                | ✓ DETALHES DO FO                                                       | RNECEDOR                                                                                                   |                                                                             |                                                                                                  |                                                           | Gerir Campos Opcio                  |
|                                                                                                    | * Indica campos obrigatórios<br>Remeter para Local*<br>0478448 BEST CO | Nome e endereço do<br>fornecedor<br>BEST COMPANY IN THE                                                    | Barbados                                                                    |                                                                                                  |                                                           |                                     |
|                                                                                                    | A Tax Identification<br>Country<br>Belgium                             | Tipo de Número de<br>Identificação Fiscal do                                                               | Número de Identificação<br>Fiscal do Fornecedor                             |                                                                                                  |                                                           | 01                                  |

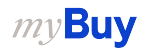

### Enviar uma fatura – continuação

- Feche o pop-up de informações e clique em SIM para confirmar o que está a processar (inclusive se estiver a enviar uma fatura com taxa de imposto zero)
- 3. Clique em **OK** para desmarcar a caixa pop-up de sucesso
- Se tentar enviar uma fatura através do portal relativa a uma atribuição de contabilidade desconhecida, aparecerá uma mensagem de aviso a confirmar que a fatura deve ser enviada em PDF

#### Lembre-se:

Buv

U

As faturas eletrónicas criadas no myBuy GEP SMART são documentos legalmente válidos. O fornecedor **não** pode enviar nenhuma cópia digitalizada da fatura do fornecedor.

Para documentos de apoio que fornecem informações adicionais sobre os serviços faturados (por exemplo, folhas de ponto/mercadorias), utilize a função **Anexo** adicional na **secção Comentários** para ativar a reconciliação adequada da fatura.

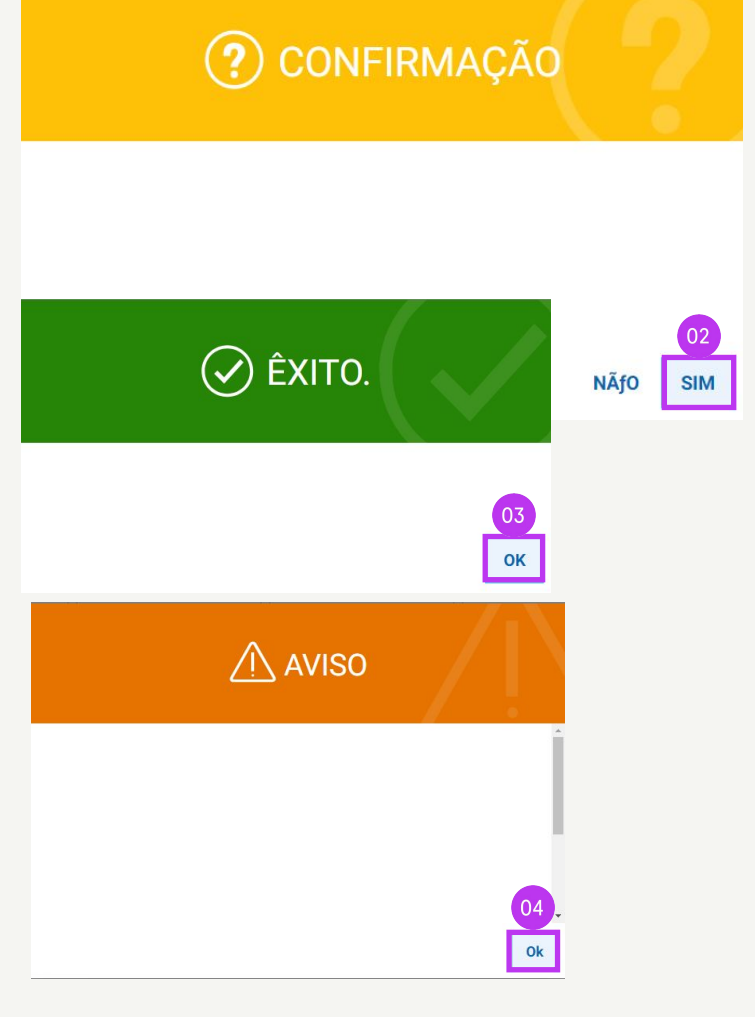

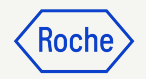

### Verificar o estado de uma fatura

É possível verificar rapidamente o estado das suas faturas.

- 1. Selecione o módulo **Fatura**
- 2. Clique no separador Fatura
- 3. Procure a coluna **Estado** de cada fatura

|               |                                                  |                                    |                              |                                                                                                    | liberie             |
|---------------|--------------------------------------------------|------------------------------------|------------------------------|----------------------------------------------------------------------------------------------------|---------------------|
|               | 01                                               |                                    |                              |                                                                                                    |                     |
| my <b>Buy</b> | uxra Catálogo Compra Fatura Buy S                | Sell Control Tower Gestão d        | e Inventário QMS Mais $\vee$ | Pesquisar                                                                                                    |                     |
| «             |                                                  |                                    |                              |                                                                                                    |                     |
| Inicio        | FATURA NOTA DE CRÉDITO                           |                                    |                              |                                                                                                    |                     |
| Hinhas        | Tudo Enviado para processame                     | ento Rascunho                      |                              |                                                                                                    |                     |
| tarefas       | 19 10                                            | 9                                  | 03                           |                                                                                                    |                     |
| Criar         | Nome do Documento ↑⊥ Criado por                  | Criado a     ↑⊥     Modifica    ↑⊥ | Estado                       | ↓ Exportar<br>Número da f                                                                                                    | Motivo d Ações      |
| e<br>enfil do | Pesquisar                                        | 1                                  |                              | The second second secon |                     |
| fornecedor    | Invoice14 for PO1 for TEST Mater Lukas kvizda    | 07/12/2024 07/12/2024              | Enviado para processamento   |                                                                                                    | (高)<br>Document Hi  |
| •••<br>More   | Invoice13 for PO1 for TEST Mater Lukas kvizda    | 06/26/2024 06/26/2024              | Enviado para processamento   | - 06/26/2024 08:16                                                                                                    | Document Hi         |
|               | Invoice12 for PO1 for TEST Mater Lukas kvizda    | 06/26/2024 06/26/2024              | Enviado para processamento   | - 06/26/2024 07:59                                                                                                    | (ff)<br>Document Hi |
|               | Invoice3 for PO1 for Partial Invoic Lukas kvizda | 06/11/2024 06/11/2024              | Rascunho                     |                                                                                                    | (B)<br>Document Hi  |
|               | Invoice11 for PO1 for TEST Mater Lukas kvizda    | 06/11/2024 06/11/2024              | Enviado para processamento   | - 06/11/2024 02:44                                                                                                    | (m)<br>Document Hi  |
|               | Invoice10 for PO1 for TEST Mater Lukas kvizda    | 06/11/2024 06/11/2024              | Enviado para processamento   | - 06/11/2024 02:42                                                                                                    | (A)<br>Document Hi  |
|               | Invoice2 for PO1 for Partial Invoic Lukas kvizda | 04/05/2024 04/05/2024              | Rascunho                     |                                                                                                    | ()<br>Document Hi   |
|               | Invoice1 for PO1 for Partial Invoic Lukas kvizda | 03/13/2024 03/13/2024              | Enviado para processamento   | - 03/13/2024 11:44                                                                                                    | Document Hi         |

Roch

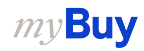

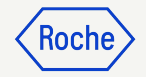

# Eliminar uma fatura em rascunho

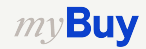

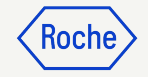

#### Eliminar uma fatura em rascunho

- 1. Selecione o módulo Fatura
- 2. Clique no separador Fatura
- 3. Clique no subseparador Rascunho
- 4. Selecione a fatura em rascunho que precisa de ser eliminada

#### Lembre-se

*my***Buy** 

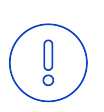

Se enviar uma fatura por e-mail, fax ou correio e também criar uma fatura em rascunho no myBuy, a fatura em rascunho será apresentada como uma cópia, o que causará erros no processamento.

Elimine todas as faturas em rascunho no myBuy que tenham sido enviadas por outros meios.

|                         |        |                      |                  | 01          |           |               |             |               |     |        |             |        |            |          |                 |                |              |
|-------------------------|--------|----------------------|------------------|-------------|-----------|---------------|-------------|---------------|-----|--------|-------------|--------|------------|----------|-----------------|----------------|--------------|
| my <b>Bu</b>            | YUAT 2 | Catálogo             | Compra           | Fatura      | Buy Sell  | Control Tow   | er Gestão ( | de Inventário | QMS | Mais 🗸 |             | Pesqui | sar        | 4        | Д               | ₽ <sup>;</sup> | ? <b>L</b> K |
| «                       | DO     |                      |                  |             |           |               |             |               |     |        |             |        |            |          |                 |                |              |
| nicio                   |        | FATURA NOTA DE C     | RÉDITO           |             |           | 03            |             |               |     |        |             |        |            |          |                 |                |              |
| 16<br>Minhas<br>tarefas | 1      | Tudo<br>19           | Enviad<br>10     | o para proc | essamento | Rascunho<br>9 |             |               |     |        |             |        |            |          |                 |                |              |
| Ľ                       |        |                      |                  |             |           |               |             |               |     |        |             |        | 🛃 Exp      | oortar 🚟 | Gerenciar atrit | utos 7         | 7 Filtros    |
| Char                    |        | Nome do Documente    | <b>D</b> ↑       | ↓ Criado p  | or C      | riado a       | Modifica ↑  | Estado        |     |        | Número da f | 1      | ata e Hora | .   1    | Votivo d        | Açõ            | es           |
| の<br>画品<br>Perfil do    |        | Pesquisar            |                  |             |           |               |             |               |     |        |             |        |            |          |                 |                |              |
| fornecedor              |        | Invoice3 for PO1 for | r Partial Invoic | Lukas kv    | izda O    | 5/11/2024     | 06/11/2024  | Rascunho      |     |        | -           |        |            |          |                 | (A)<br>Doc     | ument Hi     |
| More                    | )4]    | Invoice2 for PO1 for | r Partial Invoic | Lukas kv    | izda 04   | 4/05/2024     | 04/05/2024  | Rascunho      |     |        | -           |        |            |          |                 | (A)<br>Doc     | ument Hi     |
|                         |        | Invoice7 for PO1 for | r TEST Materi.   | Lukas kv    | izda 03   | 3/08/2024     | 03/08/2024  | Rascunho      |     |        | -           |        |            |          |                 | (A)<br>Doc     | ument Hi     |
|                         |        | Invoice6 for PO1 for | r TEST Materi.   | Lukas kv    | izda 03   | 3/06/2024     | 03/06/2024  | Rascunho      |     |        |             |        |            |          |                 | (A)<br>Doc     | ument Hi     |
|                         |        | Invoice5 for PO1 for | r TEST Materi.   | Lukas kv    | vizda 03  | 3/06/2024     | 03/06/2024  | Rascunho      |     |        | -           |        |            |          |                 | (A)<br>Doc     | ument Hi     |
|                         |        | Invoice4 for PO1 for | r TEST Materi.   | Lukas kv    | izda 03   | 3/06/2024     | 03/06/2024  | Rascunho      |     |        | +           |        |            |          |                 | (A)<br>Doc     | ument Hi     |
|                         |        | Invoice? for DO1 for | TEQT Matari      | Lukas la    | iado Or   | 10610004      | 00/06/00004 | Pacaupho      |     |        |             |        |            |          |                 | (希)            |              |

### Eliminar uma fatura em rascunho

Depois de selecionar a fatura a ser excluída:

- 1. Clique no menu Mais
- 2. Selecione **Eliminar**
- 3. Selecione **SIM** no pop-up de confirmação para continuar

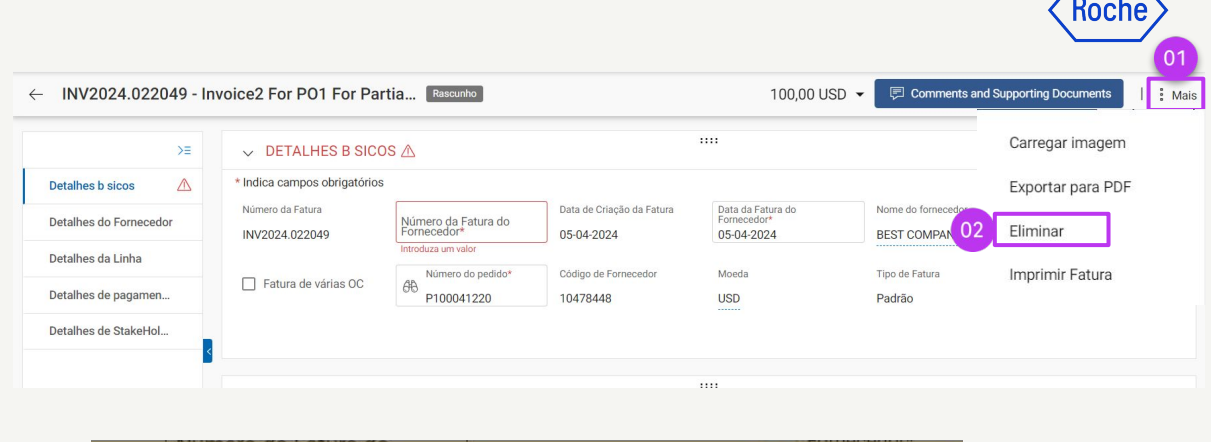

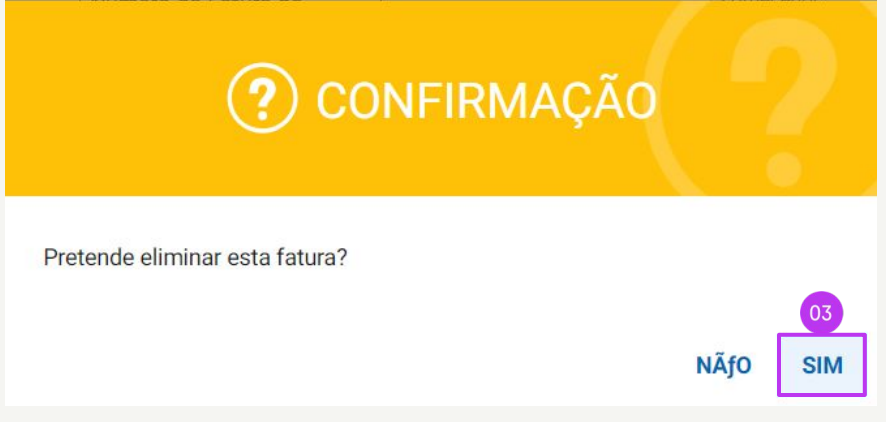

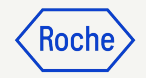

# Exceções específicas de país

Se estiver a trabalhar numa instalação da Roche ou respetiva afiliada em Singapura, Suíça ou Canadá, tenha em atenção aos seguintes passos adicionais relativos a estes países

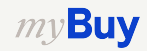

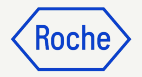

#### Adicionar detalhes básicos Somente em Singapura

- Selecione a Moeda Local na qual sua empresa está localizada na lista suspensa
- 2. Insira o Fator de conversão

| ✓ DETALHES B SICO:                 | S                                                  |                                         |                                                |                                           | Gerir Campos Opcionais |
|------------------------------------|----------------------------------------------------|-----------------------------------------|------------------------------------------------|-------------------------------------------|------------------------|
| * Indica campos obrigatórios       |                                                    |                                         |                                                |                                           |                        |
| Número da Fatura<br>INV2024.022630 | Número da Fatura do<br>Fornecedor*<br>test55654334 | Data de Criação da Fatura<br>12-07-2024 | Data da Fatura do<br>Fornecedor*<br>12-07-2024 | Nome do fornecedor<br>BEST COMPLEX IN THE | Fatura Não PO          |
| Fatura de várias OC                | Número do pedido*<br>P100041220                    | Código de Fornecedor<br>10478448        | Moeda<br>USD                                   | Moeda Local                               | Fator de conversA£o    |
| Tipo de Fatura<br>Padrão           |                                                    |                                         |                                                |                                           |                        |

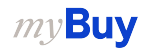

#### Adicionar detalhes básicos – continuação Somente em Singapura

- 3. Clique na **seta para baixo** no lado direito do ecrã
- 4. Atualize **Impostos** na moeda local e clique na marca de seleção
- 5. Atualize **Valor tributável** na moeda local e clique na marca de seleção
- 6. Insira o **Valor total** na moeda local e clique na marca de seleção

| - 11112024.022030 - 11                                                                                        | NOICe4 FOI POI FOI PO                                                                                                    | II LIG Resconno                                                                                 |                                                                             | 100,00 080                                                                  |                                                                                     | Sorting Documents                          | Mais        |
|----------------------------------------------------------------------------------------------------|----------------------------------------------------------------------------------------------------|-------------------------------------------------------------------------------------------------|-----------------------------------------------------------------------------|-----------------------------------------------------------------------------|-------------------------------------------------------------------------------------|--------------------------------------------|-------------|
| >≡                                                                                                    | ✓ DETALHES B SIC                                                                                                    | OS                                                                                              |                                                                             |                                                                             |                                                                                     | Gerir Campos Opcionai                      | S           |
| Detalhes b sicos                                                                                              | * Indica campos obrigatório                                                                                                    | s                                                                                               |                                                                             |                                                                             |                                                                                     |                                            |             |
| Detalhes do Fornecedor                                                                                        | Número da Fatura<br>INV2024.022630                                                                                                    | Número da Fatura do<br>Fornecedor*<br>test55654334                                              | Data de Criação da Fatura<br>12-07-2024                                     | Data da Fatura do<br>Fornecedor*<br>12-07-2024                              | Nome do fornecedor<br>BEST COMPANY IN THE                                           | Fatura Não PO                              |             |
| Detalhes da Linha<br>Detalhes de pagamen                                                                      | Fatura de várias OC                                                                                                    | Número do pedido*<br>P100041220                                                                 | Código de Fornecedor<br>10478448                                            | Moeda<br>USD                                                                | All Moeda Local                                                                     | Fator de conversA£o                        |             |
| Detalhes Adicionais                                                                                           | Tipo de Fatura                                                                                                    |                                                                                                 |                                                                             |                                                                             |                                                                                     |                                            |             |
| V2024 022630 - Invoi                                                                                          | ce4 For PO1 For Part                                                                                                    | ia Rascunho                                                                                     |                                                                             | 100.00.15                                                                   |                                                                                     | 0,00                                       | ^ I         |
| V2024.022030 IIIV01                                                                                           |                                                                                                    |                                                                                                 |                                                                             | 100,00 00                                                                   | Discount (USD)                                                                      | 0,00                                       | -           |
|                                                                                                    |                                                                                                    |                                                                                                 |                                                                             |                                                                             |                                                                                     |                                            |             |
| >≡                                                                                                    | DETALHES B SICOS                                                                                                    | S                                                                                               |                                                                             |                                                                             | Total da Fatura (USD)                                                               | 100.00                                     | sic         |
| >≡<br>hes b sicos                                                                                             | <ul> <li>DETALHES B SICOS</li> <li>* Indica campos obrigatórios</li> </ul>                                                                                                    | S                                                                                               |                                                                             | _                                                                           | Total da Fatura (USD)                                                               | 100,00                                     | sic         |
| >= hes b sicos                                                                                                | DETALHES B SICOS     Indica campos obrigatórios     Número da Fatura     INV2024.022630                                                                                                    | Número da Fatura do<br>Fornecedor*<br>test55654334                                              | Data de Criação da Fatura<br>12-07-2024                                     | Data da Fatura do<br>Fornecedor*<br>12-07-2024                              | Total da Fatura (USD)<br>Impostos acumulados (l                                     | 100,00<br>JSD) 0,00<br>Ver detalhes        | sic         |
| >≡<br>hes b sicos<br>hes do Fornecedor<br>hes da Linha                                                        | DETALHES B SICOS     Indica campos obrigatórios     Número da Fatura     INV2024.022630                                                                                                    | Número da Fatura do<br>Fornecedor*<br>test55654334                                              | Data de Criação da Fatura<br>12-07-2024<br>Códino da Econocedor             | Data da Fatura do<br>Fornecedor*<br>12-07-2024                              | Total da Fatura (USD)<br>Impostos acumulados (l                                     | 100,00<br>JSD) 0,00<br>Ver detalhes        | sic         |
| >=<br>hes b sicos<br>hes do Fornecedor<br>hes da Linha<br>hes de pagamen                                      | DETALHES B SICOS     Indica campos obrigatórios     Número da Fatura     INV2024.022630     Fatura de várias OC                                                                                  | Número da Fatura do<br>Fornecedor*<br>test55654334<br>Número do pedido*<br>P100041220           | Data de Criação da Fatura<br>12-07-2024<br>Código de Fornecedor<br>10478448 | Data da Fatura do<br>Fornecedor*<br>12-07-2024<br>Moeda<br>USD              | Total da Fatura (USD)<br>Impostos acumulados (U<br>Impostos ()                      | 100,00<br>JSD) 0,00<br>Ver detalhes        | oic<br>C    |
| >=<br>hes b sicos<br>hes do Fornecedor<br>hes da Linha<br>hes de pagamen<br>hes Adicionais                    | DETALHES B SICOS     Indica campos obrigatórios     Número da Fatura     INV2024.022630     Fatura de várias OC     Tipo de Fatura                                                               | Número da Fatura do<br>Fornecedor*<br>test55654334<br>B<br>Número do pedido*<br>P100041220      | Data de Criação da Fatura<br>12-07-2024<br>Código de Fornecedor<br>10478448 | Data da Fatura do<br>Famecedor"<br>12:07:2024<br>Moeda<br>USD               | Total da Fatura (USD)<br>Impostos acumulados (l<br>Impostos ()                      | 100,00<br>JSD) 0,00<br>Ver detalhes<br>X √ | sic         |
| >=<br>hes b sicos<br>hes do Fornecedor<br>hes de pagamen<br>hes Adicionais<br>hes de StakeHol                 | DETALHES B SICOS     Indica campos obrigatórios     Número da Fatura     INV2024.022630     Fatura de várias OC     Tipo de Fatura     Padrão                                                    | S<br>Nomero da Fatura do<br>Fornecedor*<br>test55654334<br>B<br>Número do pedido*<br>P100041220 | Data de Criação da Fatura<br>12-07-2024<br>Código de Fornecedor<br>10478448 | Data da Fatura do<br>Fornecedor<br>12-07-2024<br>Moeda<br>USD               | Total da Fatura (USD)<br>Impostos acumulados (U<br>Impostos ()                      | 100,00<br>JSD) 0,00<br>Ver detalhes<br>X ✓ | sic         |
| >=<br>nes b sicos<br>nes do Fornecedor<br>nes da Linha<br>nes de pagamen<br>nes Adicionais<br>nes de StakeHol | DETALHES B SICOS     Indica campos obrigatórios     Número da Fatura     INV2024.022630     Fatura de várias OC     Tipo de Fatura     Padrão                                                    | Nomero da Fatura do<br>Fornecedor*<br>test55654334<br>Número do pedido*<br>B<br>P100041220      | Data de Criação da Fatura<br>12-07-2024<br>Código de Fornecedor<br>10478448 | Data da Fatura do<br>Fornecedor*<br>12-07-2024<br>USD<br>USD                | Total da Fatura (USD)<br>Impostos acumulados (l<br>Impostos ()                      | 100,00<br>JSD) 0,00<br>Ver detalhes<br>X ✓ | >ic         |
| >=<br>es b sicos<br>es do Fornecedor<br>es da Linha<br>es de pagamen<br>es Adicionais<br>es de StakeHol       | DETALHES B SICOS     Indica campos obrigatórios     Nümero da Fatura     INV2024.022630     Fatura de várias OC     Tipo de Fatura     Padrão                                                    | S<br>Número da Fatura do<br>Fornecedor*<br>test55654334                                         | Data de Criação da Fatura<br>12-07-2024<br>Código de Fornecedor<br>10478448 | Data da Fatura do<br>Fornecedor*<br>12-07-2024<br>USD<br>USD<br>USD         | Total da Fatura (USD)<br>Impostos acumulados (U<br>Impostos ()<br>Taxable Amount () | 100,00<br>USD) 0,00<br>Ver detalhes        |             |
| >= ues b sicos ues do Fornecedor ues da Linha ues de pagamen ues Adicionais ues de StakeHol                   | DETALHES B SICOS     Indica campos obrigatórios     Nümero da Fatura     INV2024.022630     Fatura de várias OC     Tipo de Fatura     Padrão     OETALHES DO FOR                                | S<br>Número da Fatura do<br>Fornecedor*<br>test55654334<br>B<br>Número do pedido*<br>P100041220 | Data de Criação da Fatura<br>12-07-2024<br>Código de Fornecedor<br>10478448 | Data da Fatura do<br>Fornecedor*<br>12-07-2024<br>USD<br>USD<br>05          | Total da Fatura (USD)<br>Impostos acumulados (U<br>Impostos ()<br>Taxable Amount () | 100,00<br>JSD) 0,00<br>Ver detalhes<br>X X | ><br>><br>> |
| >= hes b sicos hes do Fornecedor hes da Linha hes de pagamen hes Adicionais hes de StakeHol                   | DETALHES B SICOS     Indica campos obrigatórios     Número da Fatura     INV2024.022630     Fatura de várias OC     Tipo de Fatura     Padrão     DETALHES DO FOR     Indica campos obrigatórios | S<br>Homero da Fatura do<br>test55654334<br>B<br>Número do pedido*<br>P100041220<br>RECEDOR     | Data de Criação da Fatura<br>12-07-2024<br>Código de Fornecedor<br>10478448 | Data da Fatura do<br>Fornecedort<br>12:07:2024<br>Moeda<br>USD<br>USD<br>05 | Total da Fatura (USD)<br>Impostos acumulados (U<br>Impostos ()<br>Taxable Amount () | 100,00<br>JSD) 0,00<br>Ver detalhes<br>X X | sic         |

#### Rever detalhes de linha Somente no Canadá

- 1 Clique na **marca de seleção** ao lado do item de linha e desloque para a direita para inserir a **taxa** de imposto (imposto sobre o valor agregado ou IVA)
- 2. Clique no **ícone +** na coluna Impostos
- 3. Na secção **Descrição de imposto**, insira o imposto correspondente (GST/PST/HST) e escolha o aplicável na lista. Os **impostos** são calculados automaticamente
- Clique em **ADICIONAR** 4.
- 5. Clique em **APLICAR**
- Clique em **SIM** para continuar *my***Buy**

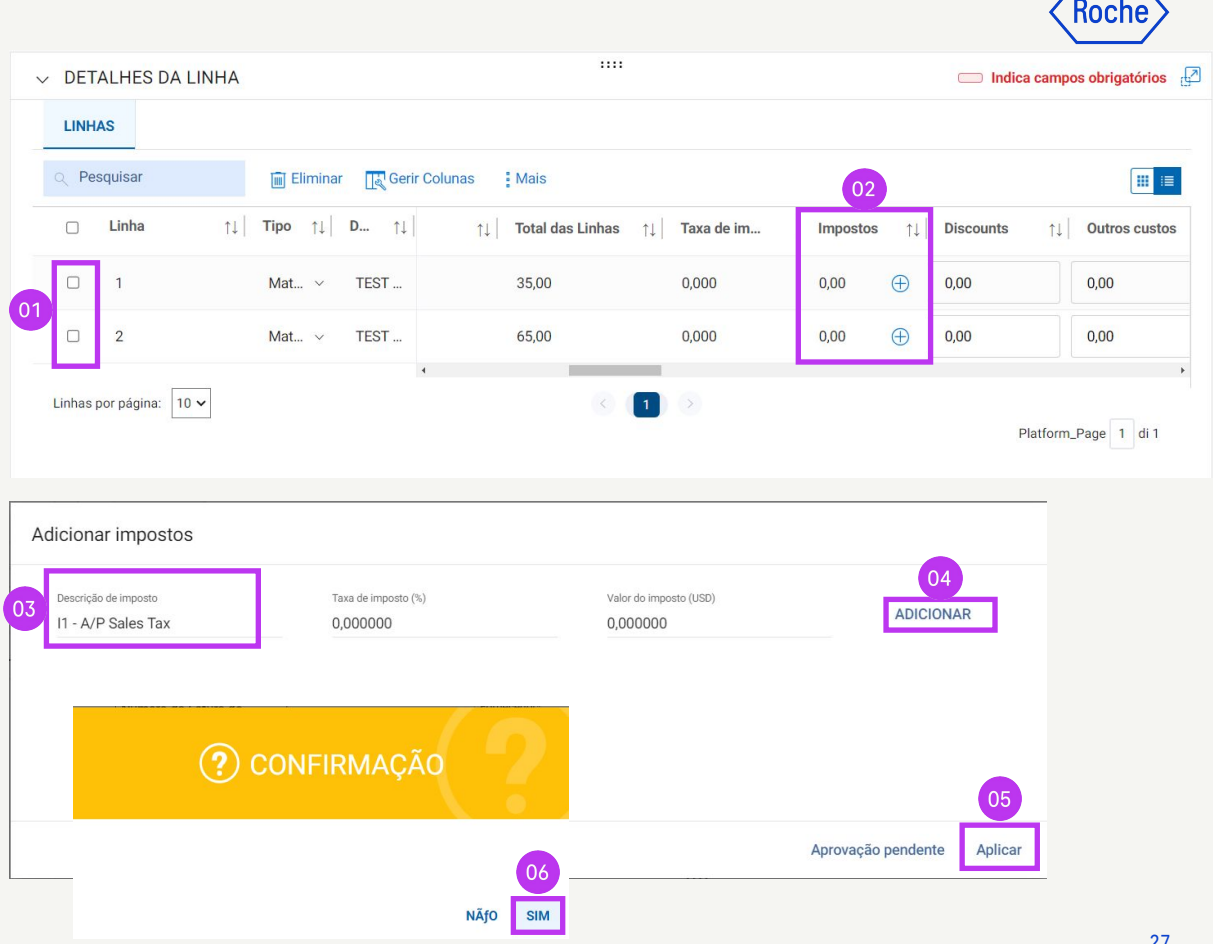

#### **Rever detalhes de linha – continuação:** Somente no Canadá

- 7. O campo **Taxa de imposto (%)** apresenta a % total de impostos adicionados e **Impostos** apresenta o valor total de impostos
- 8. Se for necessária alguma atualização, clique no **ícone +**
- 9. Clique em **Editar** e modifique conforme necessário
- 10. Quando as atualizações estiverem concluídas, clique em **APLICAR**

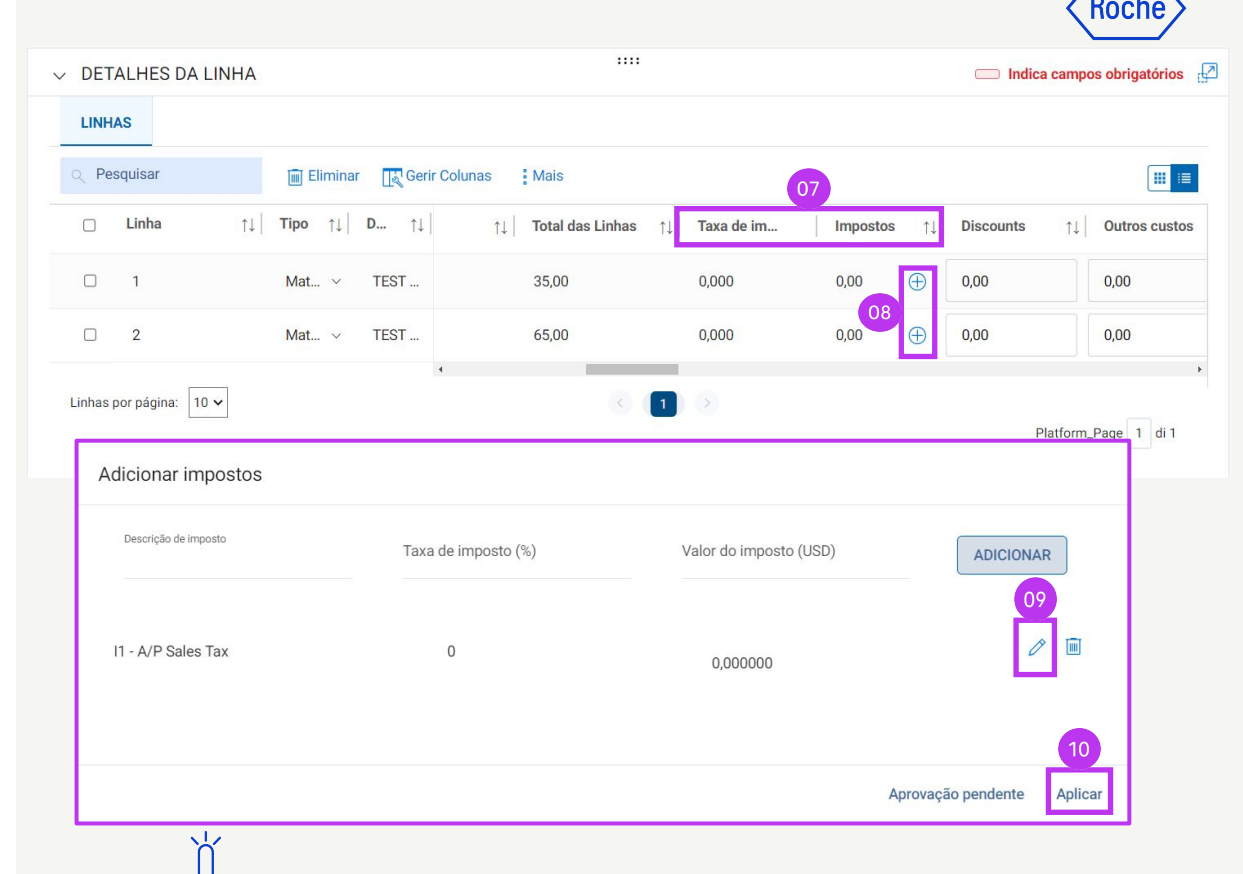

Localize as taxas de IVA por país aqui

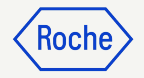

#### **Referência de ordem de pagamento (POR):** Somente na Suíça

Se quiser que o pagamento seja efetuado através da guia de pagamento, e não através de transferência bancária, aceda à secção **DETALHES DO FORNECEDOR** e indique na secção **DETALHES ADICIONAIS**:

- 1. Número de referência completo da POR ou
- 2. o **QR IBAN** (Quick Response International Banking Bank Account)
- 3. Referência QR

Se um registo bancário for configurado como um método de pagamento predefinido e tiver indicado o **Número de referência completo da POR** ou **QR IBAN** e **Referência QR**, o

sistema executa uma validação em relação ao método de pagamento predefinido.

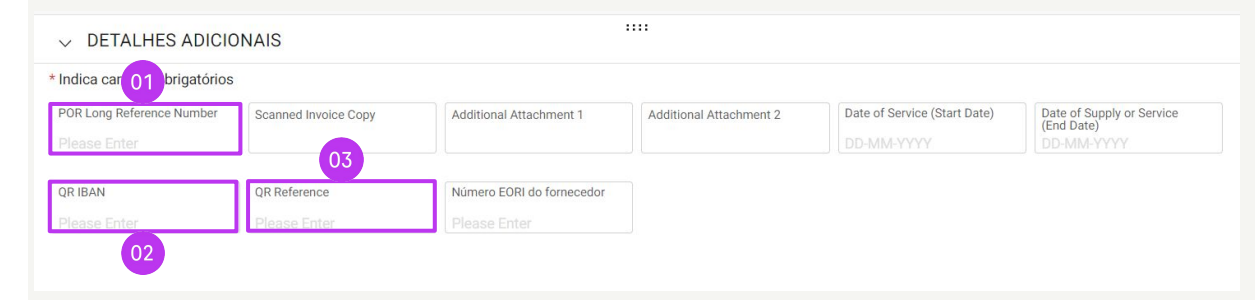

[] Caso sejam fornecidos os detalhes QR, remova o método de pagamento na secção Pagamento e entrega. [] INFORMAÇÕES: Para anexos adicionais que contenham informações de apoio sobre os serviços/bens faturados, utilize a função "Anexo adicional" na seção Comentários. Não é permitido anexar uma cópia da fatura manual e ela deve ser removida. Para mais informações sobre os nossos Termos e condições para faturação através do myBuy visite o nosso website:

/ AVISO

Ok

#### **Referência de ordem de pagamento (POR) – continuação:** Somente na Suíça

- 1. Clique no botão **Payments** na página Método de pagamento
- 2. Desmarque o método de pagamento selecionado do painel esquerdo
- 3. Clique em **CONCLUÍDO**

*mv***Buv** 

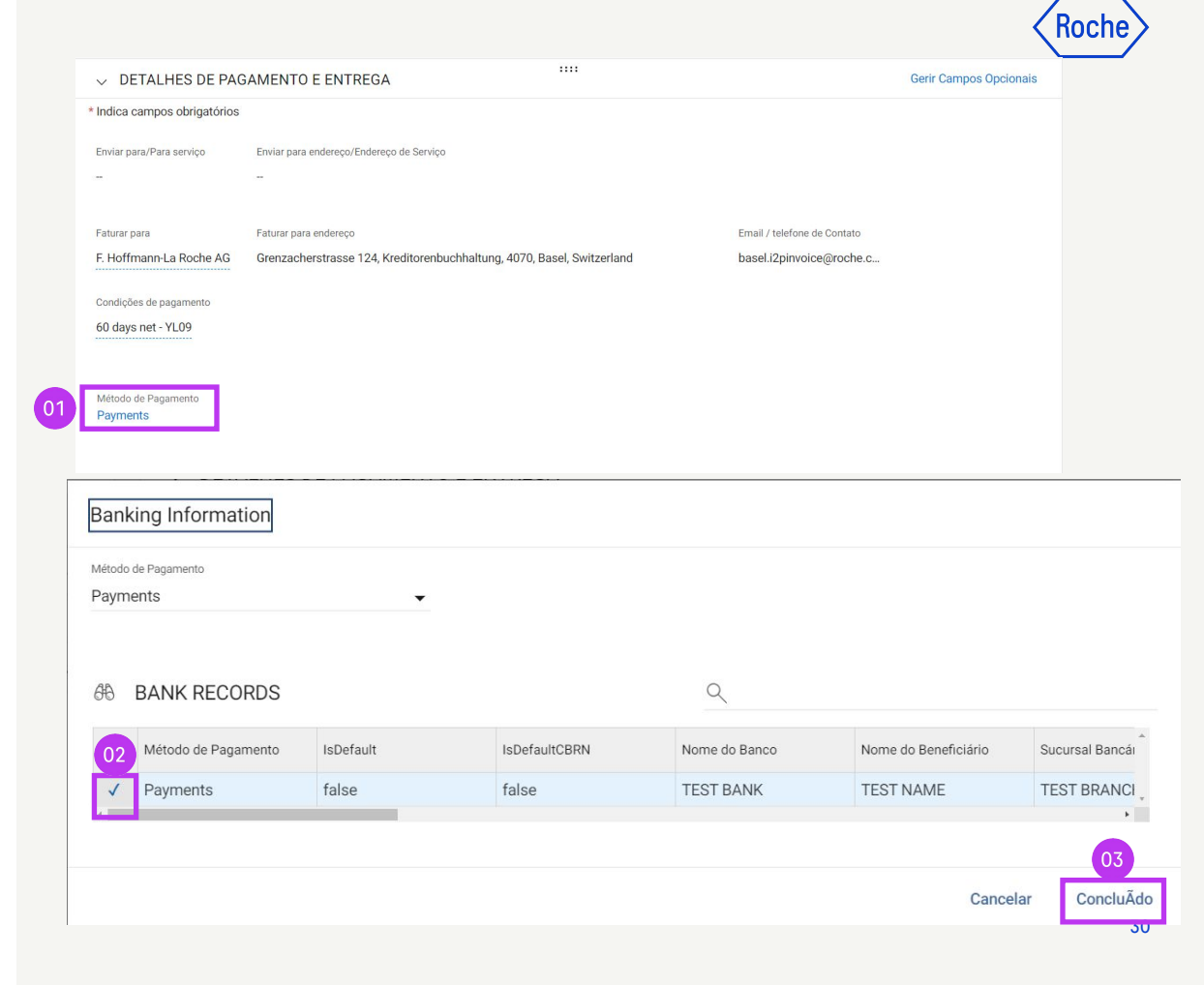

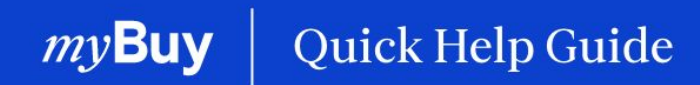

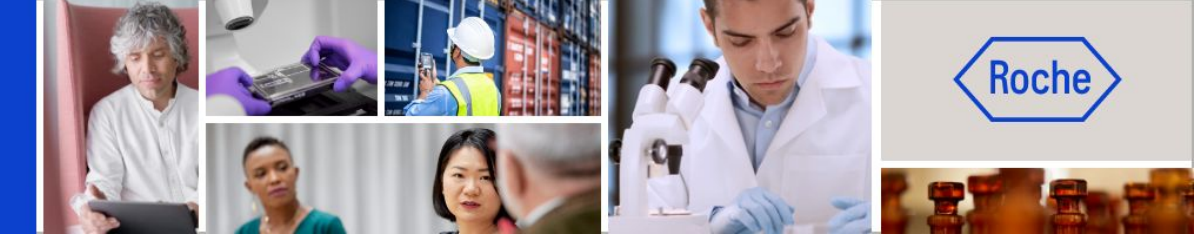

Poderá encontrar guias de ajuda rápida adicionais sobre como fazer alterações ao seu perfil de fornecedor do myBuy GEP SMART em <u>roche.com</u>, incluindo:

- Registar-se no myBuy GEP SMART
- Atualizar o perfil de fornecedor do myBuy GEP SMART
- Gerir ordens de compra
- Criar faturas
- Criar confirmação de serviço